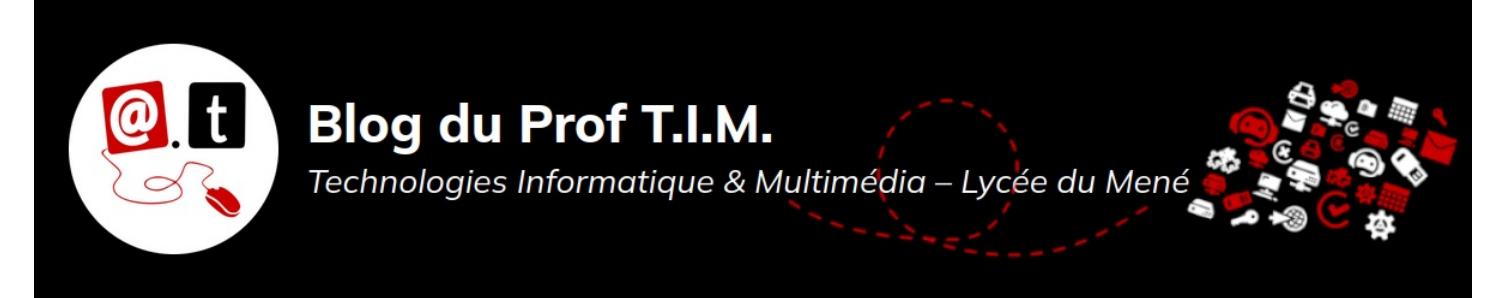

# BTS1 TC - TD Tableur n°3 – Menu données

# Table des matières

| 1- Définir les tables de données                                                          | 1 |
|-------------------------------------------------------------------------------------------|---|
| 2- Trier une table de données                                                             | 1 |
| 3- Filtrer                                                                                | 2 |
| 3.1- Utiliser les filtres automatiques                                                    | 2 |
| 3.2- Utiliser les filtres standards                                                       | 3 |
| 3.3- Exercice                                                                             | 3 |
| 4- Grouper des lignes ou des colonnes                                                     | 4 |
| 5- Fixer les volets                                                                       | 4 |
| 6- Construire un tableau croisé / une table dynamique                                     | 5 |
| 6.1- Construire un tableau                                                                | 5 |
| 6.2- Mettre en œuvre sur un exemple                                                       | 6 |
| 6.3- Filtrer la table                                                                     | 7 |
| 6.4- Filtrer des champs de la table                                                       | 7 |
| 6.5- Modifier la table                                                                    | 8 |
| Télécharger le classeur « Td3 » enregistré dans <mark>le cours de tableur</mark> , sur la |   |

plateforme Moodle et en faire une sauvegarde sur votre lecteur personnel.

Clic droit > Enregistrer la cible du lien sous

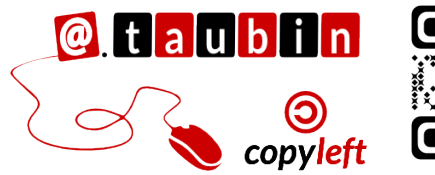

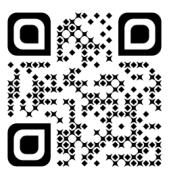

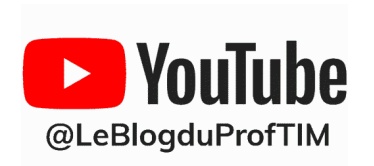

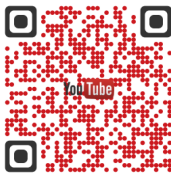

télécharger

# BTS1 TC - TD Tableur n°3 – Menu données

Vous pouvez regarder le tutoriel vidéo sur le vocabulaire des bases de données et l'utilisation des tris dans LibreOffice Calc :

https://youtu.be/cJeWkhQTVdA •

Pour compléter ses définitions, vous pouvez utiliser la foire au question :

https://moodle-lycee-merdrignac.educagri.fr/mod/glossary/view.php?id=3

1- Définir les tables de données

Définition : Qu'est-ce qu'un champ de données ?

Définition : Qu'est-ce qu'un enregistrement (ou fiche) ?

Définition : Ou'est-ce au'une table de données ?

# 2- Trier une table de données

Définition : Qu'est-ce qu'un tri ?

Trier

Critères de tri Options Clé de tri 1

Clé de tri 2

Ville

Clé de tri 3

Magasin

Clé de tri 4

- indéfini

Aide

Ils sont accessibles via le menu Données > Trier

<u>R</u>éinitialiser <u>O</u>K <u>A</u>nnuler

Croissant O Décroissant

<u>
<u>
C</u>roissant
</u>

Croissant

O <u>D</u>écroissant

Oroissant ○ <u>○</u>.
○ <u>D</u>écroissant

O <u>D</u>écroissant

| Trier                                                                                                    |                                                 |  |  |  |  |  |
|----------------------------------------------------------------------------------------------------|-------------------------------------------------|--|--|--|--|--|
| Critères de tri Options L'onglet Options permet de dirige<br>Options de tri<br>Sensible à la casse<br>L'onglet Options permet de dirige<br>la plage contient des étiquett<br>Dicture les formats<br>Activer le tri naturel<br>Chiclure jes colonnes limites ne<br>Reculte de calcul. |                                                 |  |  |  |  |  |
| Copier le <u>r</u> ésultat du tri à :                                                                                                    |                                                 |  |  |  |  |  |
| - indéfini -                                                                                                    |                                                 |  |  |  |  |  |
| lun.,mar.,mer.,jeu.,ven.,sam.,dir                                                                                                    | 0ptions                                         |  |  |  |  |  |
| Par défaut - Français (France)                                                                                                    | ✓                                               |  |  |  |  |  |
| Direction  © Du haut vers le bas (trier des lignes)  De gauche à droite (trier des colonnes)                                                                                                    |                                                 |  |  |  |  |  |
| Aide                                                                                                    | <u>R</u> éinitialiser <u>O</u> K <u>Annuler</u> |  |  |  |  |  |

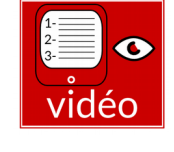

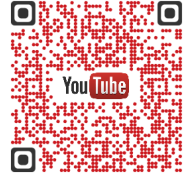

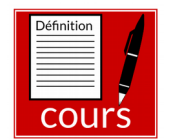

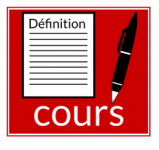

## 3- Filtrer

Vous pouvez regarder le tutoriel vidéo sur l'utilisation des filtres dans LibreOffice Calc :

<u>https://youtu.be/ZKQa4NeXLhQ</u>

Définition : Qu'est-ce qu'un filtre ?

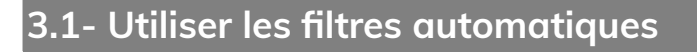

A l'aide du menu Données > AutoFiltre, on peut activer les filtres sur la première ligne de la base. Des menus déroulants sont alors disponibles sur chacun des champs de la base, permettant de sélectionner une partie seulement des enregistrements.

| C                                                                                                    | C                                                                                                    | C                                                                                    |
|----------------------------------------------------------------------------------------------------|----------------------------------------------------------------------------------------------------|--------------------------------------------------------------------------------------|
| ₹                                                                                                    | ₹<br>E                                                                                                    | e                                                                                    |
| Tri croissant                                                                                                    | Tri croissant                                                                                                    | Tri conicent                                                                         |
| Tri décroissant                                                                                                    | Tri décroissant                                                                                                    | Tri décroissant<br>1- Tous les enregistrements                                       |
| Top 10                                                                                                    | Top 10                                                                                                    |                                                                                      |
| Vide                                                                                                    | Vide                                                                                                    | Z- Aucun enregistrement                                                              |
| Non vide                                                                                                    | Non vide                                                                                                    | Nonvide 3- Seulement Bénodet et Brest                                                |
| Filtre standard                                                                                                    | Filtre standard                                                                                                    | Filtre standard                                                                      |
| Chercher des éléments                                                                                                    | Chercher des éléments                                                                                                    | Chercher des éléments                                                                |
| Tout     I     I       Binic     Binic       Brest     Carquefou       Coueron     Dinard       Guingamp     Guipavas       Hennebont     V | Tout     2     ×       Binic     *       Brest     Carquefou       Coueron     Dinard       Guingamp     Guipavas       Hennebont     * | Tout   Bénodet   Binic   Brest   Carquefou   Coueron   Dinard   Guipavas   Hennebont |

Remarque : Lorsqu'un filtre est actif, la flèche de la colonne correspondante est bleue.

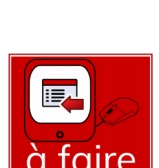

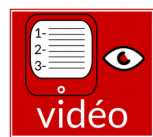

Définitio

cour

# Page 2/8 - <u>https://blogtim.fr</u>

| tre standard          |                         |                | ×                         | K Base Rayon                      | Article |
|-----------------------|-------------------------|----------------|---------------------------|-----------------------------------|---------|
| itères de filt        | re                      |                |                           |                                   |         |
| Opérateur             | Nom de champ            | Condition      | Valeur ^                  | 2                                 |         |
|                       | Départemen $\checkmark$ | < ~            | 30 🗸                      |                                   |         |
| ~                     | - aucun(e)- \vee        | = ~            | ~                         |                                   |         |
| $\sim$                | - aucun(e)- \vee        | = ~            | $\sim$                    |                                   |         |
| $\sim$                | - aucun(e)- \vee        | = ~            | ~ <b>,</b>                |                                   |         |
| Options               | 1                       |                |                           |                                   |         |
| Respecter la          | casse                   | Caractère      | es génériques             |                                   |         |
| La plage c <u>o</u> i | ntient des étiquett     | es de co       | IDIONS                    | Filtre standard: Plage de données | >       |
| Copier le rés         | sultat vers 1           | Conserve       | er les critères de filtre | _                                 |         |
| ind (fini             | SF                      | euille4.\$A\$1 | <b></b>                   | \$Feuille4.\$A\$1                 |         |

Dans les options, il est possible de copier le résultat du filtre vers une nouvelle feuille.

- 1- Cocher la case Copier le résultat vers
- 2- Créer une nouvelle feuille en cliquant sur le +.
- 3- Réduire le filtre standard et cliquer dans la nouvelle feuille
- 4- Développer le filtre standard
- 5- Décocher la case conserver les critères de filtre
- 6- Cliquer sur OK

Ce filtre permet d'afficher les départements du 22 et du29.

#### 3.3- Exercice

Dans une nouvelle feuille de calcul,

de Landivisiau. Ranger ce nouveau

sélectionner les enregistrements

correspondants à des tartes de la ville

tableau dans l'ordre du nombre de portions.

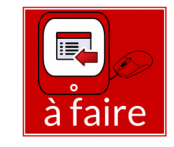

Décrire ci-dessous les manipulations que vous avez effectué sur la base.

Vous pouvez regarder le tutoriel vidéo sur Fixer - Grouper - Validité des données dans LibreOffice Calc :

<u>https://youtu.be/dePjJJOjewM</u>

## 4- Grouper des lignes ou des colonnes

lls sont accessibles via le menu Données > Plan et groupe > Grouper

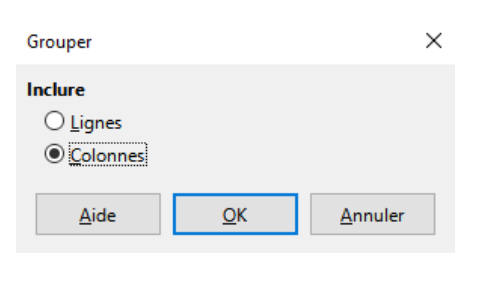

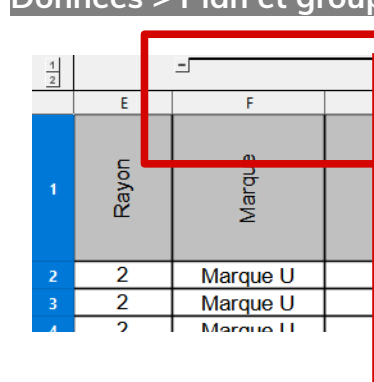

Il suffit de **sélectionner des lignes ou des colonnes**, et ensuite d'accéder au menu pour grouper un ensemble de lignes ou de colonnes Ici, les deux premières colonnes sont groupées. Un clic sur le – les faits disparaître.

# 5- Fixer les volets

Elle est accessible via le menu Affichage > Fixer des cellules > Fixer lignes et

#### colonnes.

|   | В           | С     | D        | E     | F        |  |
|---|-------------|-------|----------|-------|----------|--|
| 1 | Département | Ville | Magasin  | Rayon | Marque   |  |
| 2 | 22          | Binic | Marque U | 2     | Marque U |  |
| 3 | 22          | Binic | Super U  | 2     | Marque U |  |
| 4 | 22          | Binic | Super U  | 2     | Marque U |  |
| 5 | 22          | Binic | Super U  | 2     | Marque U |  |
| 6 | 22          | Binic | Super U  | 2     | Marque U |  |
| 7 | 22          | Binic | Super U  | 2     | Marque U |  |
|   | າາ          | Rinic | Qupor II | C     | Marguall |  |

Il suffit de sélectionner une cellule du tableau. Les colonnes à gauche de cette cellule et les lignes audessus seront fixées et resteront toujours à l'écran. Sur la copie d'écran ci-contre, les trois premières colonnes et la première ligne du tableau sont fixées car nous sommes en D2.

Page 4/8 - https://blogtim.fr

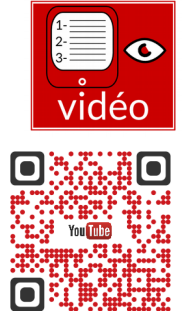

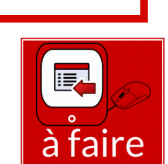

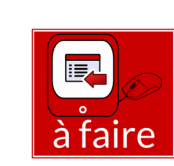

## 6- Construire un tableau croisé / une table dynamique

Vous pouvez regarder le tutoriel vidéo sur l'utilisation des tables dynamiques dans LibreOffice Calc :

https://youtu.be/m8SNxPokcdq ٠

Définition : Qu'est-ce qu'un tableau croisé ?

#### 6.1- Construire un tableau

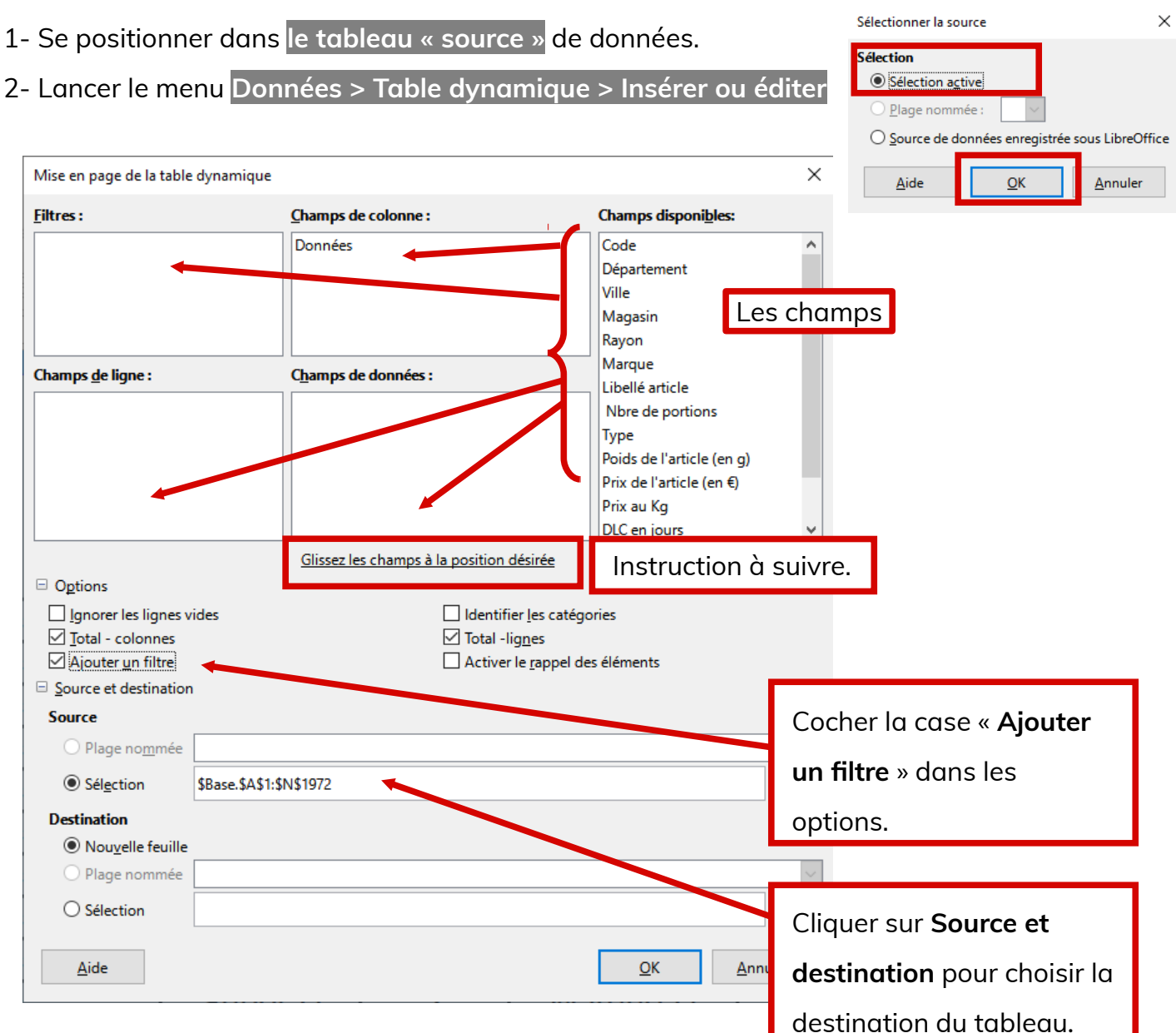

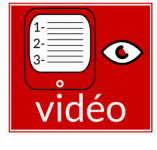

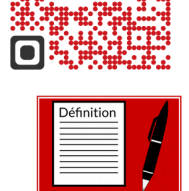

COU

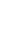

| 6.2- Mettre en œu               | ivre sur un exempl   | e 💽                                     |
|---------------------------------|----------------------|-----------------------------------------|
| Mise en page de la table dyn    | amique               | Cliquer sur Données × à fai             |
| <u>F</u> iltres :               | Champs de colonne    | puis faire <b>Suppr au clavier</b>      |
| Département                     | Données              | Code                                    |
|                                 | Marque               | Département                             |
|                                 |                      | Ville                                   |
|                                 |                      | Magasin                                 |
|                                 |                      | Rayon                                   |
| Champs <u>d</u> e ligne :       | Champs de données    | 5: Libellé article                      |
| Libellé article                 | Somme - Prix de l'a  | rticle (en €) Nbre de portions          |
|                                 |                      | Туре                                    |
|                                 |                      | Deide de l'estiele (en e)               |
|                                 |                      | Options :                               |
|                                 |                      | - Envoyer le tableau dans une           |
|                                 | Clience las abarras  |                                         |
| Ontions                         | dissezies champs     | nouvelle reuille.                       |
|                                 |                      | - Définir les totaux                    |
| ✓ Total - colonnes              | ·                    | ✓ Intal -lignes                         |
| <br>✓ Ajouter <u>u</u> n filtre |                      | Artiver le <u>r</u> appel des éléments  |
| Source et destination           |                      |                                         |
| Source                          |                      |                                         |
| O Plage no <u>m</u> mée         |                      | Double cliquer pour changer             |
| • Sél <u>e</u> ction \$Ba       | ase.\$A\$1:\$N\$1972 | de fonction, ici <b>Nombre.</b>         |
| Destination                     |                      |                                         |
| Nouvelle feuille                |                      |                                         |
| O Plage nommée                  |                      | Champ de dunnées X                      |
| ○ Sélection                     |                      |                                         |
|                                 |                      | Fonction                                |
| Aide                            |                      | Somme                                   |
| <u>Turc</u>                     |                      | Nombre                                  |
|                                 |                      | Médiane                                 |
|                                 |                      | Max                                     |
|                                 |                      | Min                                     |
|                                 |                      | Nombre (uniquement les nombres)         |
|                                 |                      | Afficher les éléments sans données      |
|                                 |                      | Nom : Prix de l'article (en €)          |
|                                 |                      | <u>V</u> aleur affichée                 |
|                                 |                      | <u>A</u> ide <u>O</u> K <u>A</u> nnuler |

## 6.3- Filtrer la table

|    |                | B          | С             | D                  | E            |            |          |                 |
|----|----------------|------------|---------------|--------------------|--------------|------------|----------|-----------------|
|    | Filtre         |            |               |                    |              |            |          |                 |
| 2  | Département    | - tout 🗸 🗸 |               |                    |              |            |          |                 |
| 3  |                |            |               |                    |              |            |          |                 |
| 4  | Compter - Po   | Marque 🔽   |               | Filtrer            |              |            |          | ×               |
| 5  | Libellé articl | Auchan     | Bont'a divina | Critères de filtre |              |            |          |                 |
| 6  | amandine       |            |               | Opérateur          | Nom de champ | G          | ondition | Valeur          |
| 7  | amandine cas   | sis        |               |                    |              |            |          |                 |
| 8  | amandine nat   | ure        |               | - a                | iucun(e)-    | <u> </u>   |          | × 1             |
| 9  | amandine poi   | re         |               | - a                | ucun(e)-     | ~ =        | - ~      | $\sim$          |
| 10 | antartica      |            |               |                    | ()           |            |          |                 |
| 11 | bande fraise   | 1          |               | a                  | iucun(e)-    | <u> </u>   |          |                 |
| 12 | bande fruits   | 1          |               | Dptions            |              |            |          |                 |
| 13 | bande jalousi  | e          |               |                    |              |            |          |                 |
|    |                |            |               | <u>A</u> ide       |              | <u>O</u> K |          | <u>A</u> nnuler |
|    |                |            |               |                    |              |            |          |                 |

#### Les filtres sont très utiles pour réduire la taille de la table de données et ainsi

faciliter son analyse.

## 6.4- Filtrer des champs de la table

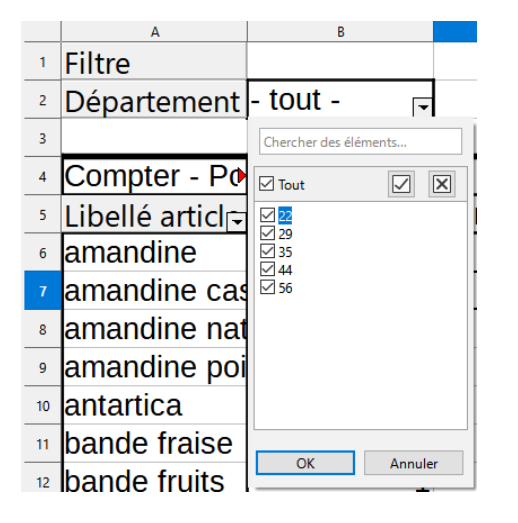

| Marque                | <b>–</b> |
|-----------------------|----------|
| Tri croissant         |          |
| Tri décroissant       |          |
| Tri personnalisé      | •        |
| Chercher des éléments |          |
| 🗹 Tout                | ×        |
| Auchan                | ^        |
| Bont'a divina         |          |
| ✓ Carrefour           |          |
| ✓ Champion            |          |
|                       |          |
| Destinations Saveurs  |          |
|                       | ~        |
|                       |          |
|                       |          |

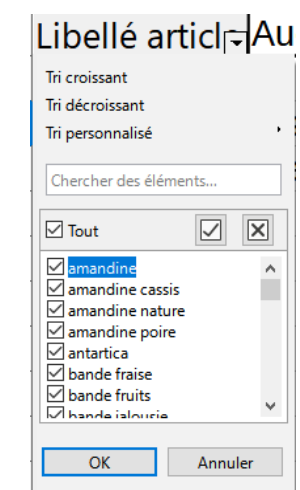

Il est possible d'utiliser des filtres automatiques sur les champs utilisés pour construire la table de données.

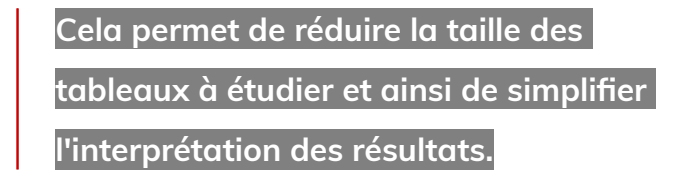

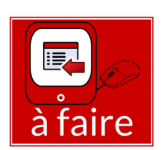

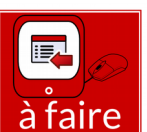

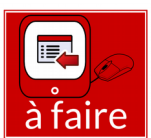

Pour modifier le tableau : Cliquer sur le bouton droit et choisir Éditer la mise en page

## ou Propriétés

Il est également possible de déplacer les champs par simple glisser-déposer.

| 2  | Département                 | - tout - | - |            |       |                             |    |
|----|-----------------------------|----------|---|------------|-------|-----------------------------|----|
| 3  |                             |          |   |            |       |                             |    |
| 4  | Compter - Po                | Marque   | • |            |       |                             |    |
| 5  | Libellé articl 국            | Auchan   |   | Bont'a div | /ina  | Carrefo                     | Jr |
| 6  | amandine                    |          |   |            |       |                             |    |
| 7  | amandine cas                | sis      |   |            | V c   | aunar Ctrl. V               |    |
| 8  | amandine nat                | ure      |   |            |       | opier Ctrl+C                |    |
| 9  | amandine poi                | re       |   |            | (ĉ o  | <u>o</u> ller Ctrl+V        |    |
| 10 | antartica                   |          |   |            | P     | ropriétés                   |    |
| 11 | bande fraise                |          | 1 |            | I C A | <u>c</u> tualiser<br>iltrer |    |
| 12 | bande fruits                |          | 1 |            | 17 2  | apprimer                    |    |
| 13 | bande <mark>j</mark> alousi | e        |   |            |       |                             |    |

Il est également possible d'actualiser la table, si on a modifier la source du tableau.